## 廢棄物代碼查詢流程

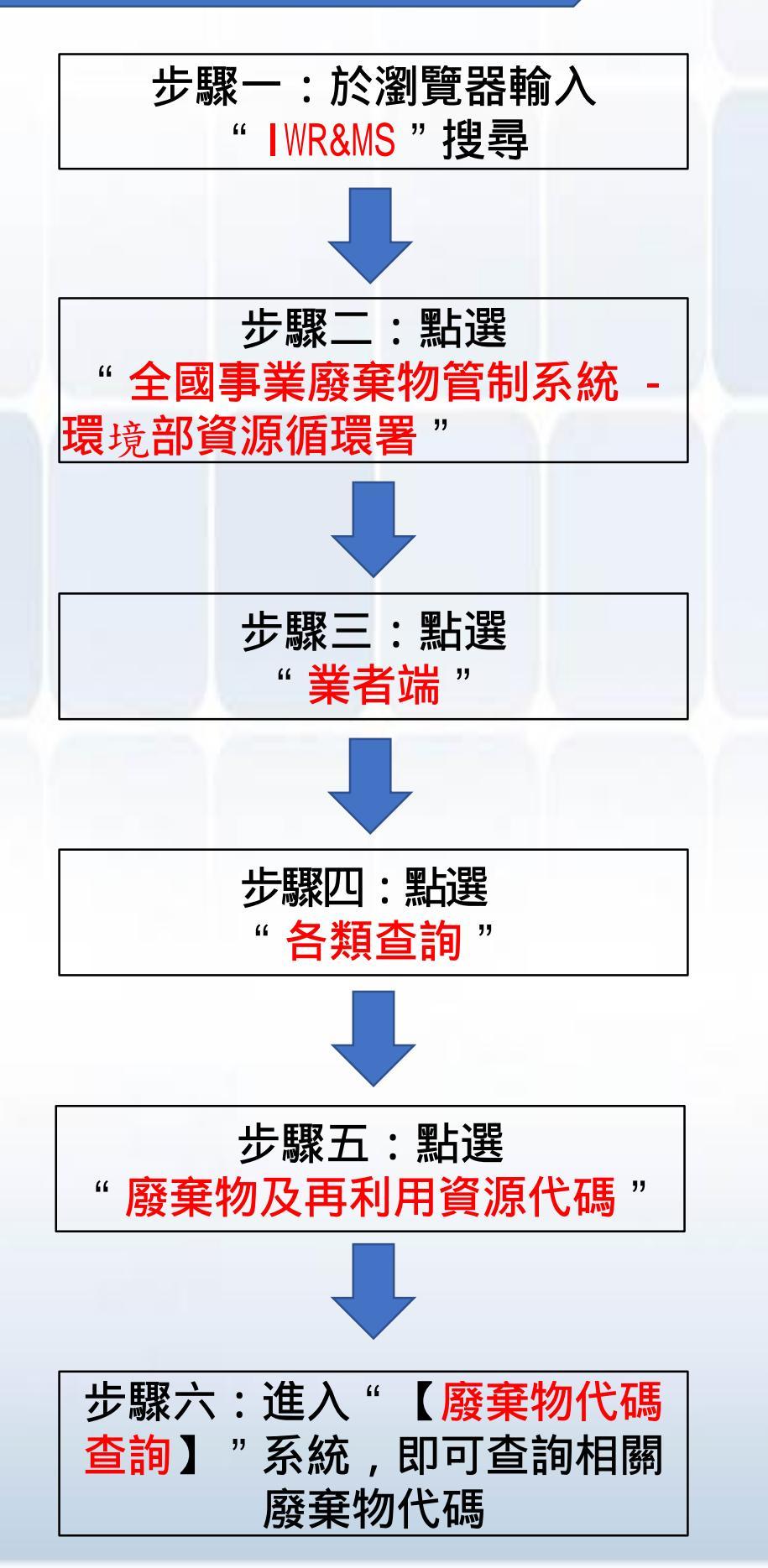

## 廢棄物代碼查詢流程(圖說)

|      | •                                                                                                    |                                                                                                    |                                                                                                    |                                                                                                    |
|------|----------------------------------------------------------------------------------------------------|----------------------------------------------------------------------------------------------------|----------------------------------------------------------------------------------------------------|----------------------------------------------------------------------------------------------------|
|      | G Google                                                                                                    | × +                                                                                                    |                                                                                                    | -                                                                                                    |
|      |                                                                                                    | https://www.google.com.tw/?gfe_rd=cr&dcr=0&ei=g3cwWpnKNMLRqAHC                                                                                                    | DopqIBA 💿 🍳                                                                                                    | * 0 🗉 🖬 🗛 🖊                                                                                                    |
|      | 👖 應用程式 🔰 Yahoo                                                                                                    | N奇摩 🎦 首頁 - 出納收據管理 🛛 M Gmail 🔓 Google 🗿 臺中市污染源e化系派 🌖                                                                                                    | 😉 晶淨(京丞)-内部管理 🎦 公文整合資訊系統 🎦 臺中                                                                                                    | 中市政府e化公務/ »                                                                                                    |
|      |                                                                                                    |                                                                                                    | Gmai                                                                                                    | I 📓 H 🗰 🚺                                                                                                    |
|      |                                                                                                    |                                                                                                    |                                                                                                    |                                                                                                    |
| ガ    |                                                                                                    |                                                                                                    |                                                                                                    |                                                                                                    |
|      |                                                                                                    |                                                                                                    |                                                                                                    |                                                                                                    |
| 野    |                                                                                                    |                                                                                                    |                                                                                                    |                                                                                                    |
| 「心シス |                                                                                                    |                                                                                                    |                                                                                                    |                                                                                                    |
|      |                                                                                                    |                                                                                                    |                                                                                                    |                                                                                                    |
|      |                                                                                                    |                                                                                                    |                                                                                                    |                                                                                                    |
|      |                                                                                                    |                                                                                                    |                                                                                                    |                                                                                                    |
|      |                                                                                                    |                                                                                                    | YIC                                                                                                    |                                                                                                    |
|      |                                                                                                    |                                                                                                    | V                                                                                                    |                                                                                                    |
|      |                                                                                                    |                                                                                                    |                                                                                                    |                                                                                                    |
|      |                                                                                                    | Q IWR&MS                                                                                                    | J                                                                                                    |                                                                                                    |
|      |                                                                                                    |                                                                                                    |                                                                                                    |                                                                                                    |
|      |                                                                                                    |                                                                                                    |                                                                                                    |                                                                                                    |
|      |                                                                                                    |                                                                                                    |                                                                                                    |                                                                                                    |
|      | G IWR&MS - Google 搜尋                                                                                                    | × +                                                                                                    |                                                                                                    | - 1                                                                                                    |
|      |                                                                                                    |                                                                                                    |                                                                                                    |                                                                                                    |
|      |                                                                                                    | https://www.google.com.tw/search?dcr=0&source=hp&ei=jyFFXJH-KYH98QXe0                                                                                                    | 0aq4Bw&q=IWR%26MS&btnK= 📀 🍳 🕁                                                                                                    | 0 🖻 🐱 🛆 🕂 🌘                                                                                                    |
|      | ← → C △ ▲ … 應用程式 ¥ Yahoo!奇                                                                                                    | https://www.google.com.tw/search?dcr=0&source=hp&ei=jyFFXIH-KYH98QXel<br>摩 📓 首頁 - 出納收獲管理 M Gmail G Google 🧿 重中市污染源e化条修 🚱 圓                                                                                                    | Oaq4Bw&q=IWR%26MS&btnK= � Q ☆<br>晶淨(京丞)-内部首理 🗋 公文整合資訊条統 🗋 臺中市政府                                                                                            | 😨 ២ 🐱 🕭 🖶 🛛 🧔<br>Fert公務/ 🛛 » 📜 其                                                                                                    |
|      | ← → C △ ▲ □ Ⅲ 應用程式 ¥ Yahoo!奇                                                                                                    | https://www.google.com.tw/search?dcr=0&source=hp&ei=jyFFXIH-KYH98QXed<br>摩 📓 首頁 - 出納收裝管理 M Gmail G Google O 重中市污染源e化系 @ 重                                                                                                    | 0aq4Bw&q=IWR%26MS&btnK= ④ Q ☆<br>晶淨(京丞)-内部管理 🗋 公文整合資訊系統 🗋 臺中市政府                                                                                            | 🧿 ២ 🐱 🧄 🖊 🛛 🧔<br>Ђeft公務入 🛛 » 📙 其                                                                                                    |
| . –  | ← → C △ ▲ ▲ ₩ য়用程式 ¥ Yahoolā Google                                                                                                    | https://www.google.com.tw/search?dcr=0&source=hp&ei=jyFFXIH-KYH98QXel<br>摩 I 首頁 - 出納收播普通 M Gmail G Google O 重中市汚染源e化糸 O 重<br>Q IWR&MS                                                                                                    | 0aq4Bw&q=IWR%26MS&btnK=                                                                                                    | <ul> <li>● ● ≥ △ ◆ ● ●</li> <li>● ● ≥ △ ◆ ● ●</li> <li>● ●</li> <li>● ●<!--</th--></li></ul> |
| 步    | ← → C △ ▲ ▲ ■ 應用程式 X Yahool あ Google                                                                                                    | https://www.google.com.tw/search?dcr=0&source=hp&ei=jyFFXIH-KYH98QXed<br>摩 I 首 - 出納成據普理 M Gmail G Google O 重中市汚染源e化系を O 重<br>Q IWR&MS                                                                                                    | 0aq4Bw&q=IWR%26MS&btnK= ④ Q ☆<br>晶準(京丞)-内部審理 ① 公文整合資訊条統 ① 臺中市政所<br><b>狊</b> →                                                                              | ● ● ● ● ● ● ● ● ● ● ● ● ● ● ● ● ● ● ●                                                                                                    |
| 步    | ← → C △ ▲  ○ Bandard Control Control Contro   | https://www.google.com.tw/search?dcr=0&source=hp&ei=jyFFXIH-KYH98QXed<br>摩 I 首員-出線收營管理 M Gmail G Google O 重中市汚染源elt系 O I<br>Q IWR&MS<br>全部 地圖 III 影片 新聞 更多                                                                                                    | Oaq4Bw&q=IWR%26MS&btnK=                                                                                                    | ② □ ≥ ▲ ↓ ④ Fe(比公務) > Ⅰ 月                                                                                                    |
| 歩取   | ← → C △ ▲ ▲ ₩ @用程式 ¥ Yahoolā Google                                                                                                    | https://www.google.com.tw/search?dcr=0&source=hp&ei=jyFFXIH-KYH98QXed<br>潭 『 首頁 - 出納或儲實理 M Gmail G Google O 重中市污染源e化系 O<br>Q IWR&MS<br>全部 地圖 圖片 影片 新聞 更多<br>約有 1,330 項結果 (持尋時間: 0.33 秒)                                                                                                    | 0aq4Bw&q=IWR%26MS&btnK= ④ Q ☆<br>晶準(京丞)-内部管理 ① 公文整合資訊条紙 ① 重中市政所<br>設定 工具                                                                                   | <ul> <li>● ● ○ ○ ○ ● ● ● ● ● ● ● ● ● ● ● ● ● ● ●</li></ul>                                                                                                    |
| 步驟   | ← → C △ ▲ ▲ ■ 應用程式 ¥ Yahoolā Google                                                                                                    | https://www.google.com.tw/search?dcr=0&source=hp&ei=jyFFXIH-KYH98QXed<br>確                                                                                                    | 0aq4Bw&q=IWR%26MS&btnK= ④ Q ☆<br>晶準(京函)-内部管理 ① 公文整合資訊系統 ① 重中市政府<br>設定 工具                                                                                   | <ul> <li>● ● ■ ■ ● ● ●</li> <li>● ● ■ ●</li> <li>● ● ■ ●</li> <li>● ●</li> <li>● ●</li></ul>              |
| 步驟一  | ← → C △ ▲ ▲ ₩ @用程式 ¥ Yahoolā Google                                                                                                    | https://www.google.com.tw/search?dcr=0&source=hp&ei=jyFKJH-KYH98QXed<br>谭 『 首頁 - 出納或諸普短 M Gmail G Google O 重中市污染源ett.条紙 O<br>Q IWR&MS<br>全部 地圖 圖片 影片 新聞 更多<br>約有 1,330 項結果 (搜尋時間:0.33 秒)<br>https://waste.epa.gov.tw/prog/IndexTop.asp ♥                                                                                                    | Oaq4Bw&q=IWR%26MS&btnK=                                                                                                    | <ul> <li>● ● ≥ ▲ ▲ ● ●</li> <li>● ● ● ●</li> <li>● ●</li> <li>● ●</li></ul>                  |
| 步驟二  | ← → C △ ▲     ▲     ▲     ■     ■     ■     ■     ■     ■     ■     ■     ■     ■     ■     ■     ■     ■     ■     ■     ■     ■     ■     ■     ■     ■     ■     ■     ■     ■     ■     ■     ■     ■     ■     ■     ■     ■     ■     ■     ■     ■     ■     ■     ■     ■     ■     ■     ■     ■     ■     ■     ■     ■     ■     ■     ■     ■     ■     ■     ■     ■     ■     ■     ■     ■     ■     ■     ■     ■     ■     ■     ■     ■     ■     ■     ■     ■     ■     ■     ■     ■     ■     ■     ■     ■     ■     ■     ■     ■     ■     ■     ■     ■     ■     ■     ■     ■     ■     ■     ■     ■     ■     ■     ■     ■     ■     ■     ■     ■     ■     ■     ■     ■     ■     ■     ■     ■     ■     ■     ■     ■     ■     ■     ■     ■     ■     ■     ■     ■     ■     ■     ■     ■     ■     ■     ■     ■     ■     ■     ■     ■     ■     ■     ■     ■     ■     ■     ■     ■     ■     ■     ■     ■     ■     ■     ■     ■     ■     ■     ■     ■     ■     ■     ■     ■     ■     ■     ■     ■     ■     ■     ■     ■     ■     ■     ■     ■     ■     ■     ■     ■     ■     ■     ■     ■     ■     ■     ■     ■     ■     ■     ■     ■     ■     ■     ■     ■     ■     ■     ■     ■     ■     ■     ■     ■     ■     ■     ■     ■     ■     ■     ■     ■     ■     ■     ■     ■     ■     ■     ■     ■     ■     ■     ■     ■     ■     ■     ■     ■     ■     ■     ■     ■     ■     ■     ■     ■     ■     ■     ■     ■     ■     ■     ■     ■     ■     ■     ■     ■     ■     ■     ■     ■     ■     ■     ■     ■     ■     ■     ■     ■     ■     ■     ■     ■     ■     ■     ■     ■     ■     ■     ■     ■     ■     ■     ■     ■     ■     ■     ■     ■     ■     ■     ■     ■     ■     ■     ■     ■     ■     ■     ■     ■     ■     ■     ■     ■     ■     ■     ■     ■     ■     ■     ■     ■     ■     ■     ■     ■     ■     ■     ■     ■     ■     ■     ■     ■     ■     ■     ■     ■     ■     ■     ■     ■     ■     ■     ■     ■     ■     ■     ■     ■     ■     ■     ■     ■     ■     ■ | https://www.google.com.tw/search?dcr=0&source=hp&ei=jyFFXIH-KYH98QXed<br>深<br>章<br>首員 - 出納成雄音理<br>M Gmail<br>G Google<br>重中市汚染源eft.条修                                                                                                    | 0aq4Bw&q=IWR%26MS&btnK=  ● Q ☆<br>副準(原函)-内部管理 ① 公文整合資訊系統 ② 重中市政府<br>● →<br>設定 工具<br>現為環境部                                                                  | <ul> <li>● ● ● ● ● ● ● ● ● ● ● ● ● ● ● ● ● ● ●</li></ul>                                                                                                    |
| 步驟二  | € → C û III I RHREE I Yahoolă Google 2                                                                                                    | <ul> <li>https://www.google.com.tw/search?dcr=0&amp;source=hp&amp;ei=jyfFXIH-KYH98QXef</li> <li>2 首頁 - 出納或諸普短 M Gmail G Google Q 重中市汚染源eft条部 Q I</li> <li>2 IWR&amp;MS</li> <li>全部 地圖 圖片 影片 新聞 更多</li> <li>約有 1,330 項結果 (搜尋時間: 0.33 秒)</li> <li>https://waste.epa.gov.tw/prog/IndexTop.asp</li> <li>沒有這個頁面的資訊。</li> <li>瞭解原因</li> </ul>                                                                                                    | 0aq4Bw&q=IWR%26MS&btnK=  ● Q ☆<br>副承(京丞)-内部管理 ① 公文整合資訊系統 ① 重中市政所<br>● →<br>設定 工具<br>現為環境部 資源循環署                                                            | ● ● ≥ ▲ ↓ ● ● ● ■ ■ ■ ■ ■ ■ ■ ■ ■ ■ ■ ■ ■ ■ ■ ■                                                                                                    |
| 步驟 二 | ← → C △ ▲     ▲     ▲     ■     ■     ■     ■     ■     ■     ■     ■     ■     ■     ■     ■     ■     ■     ■     ■     ■     ■     ■     ■     ■     ■     ■     ■     ■     ■     ■     ■     ■     ■     ■     ■     ■     ■     ■     ■     ■     ■     ■     ■     ■     ■     ■     ■     ■     ■     ■     ■     ■     ■     ■     ■     ■     ■     ■     ■     ■     ■     ■     ■     ■     ■     ■     ■     ■     ■     ■     ■     ■     ■     ■     ■     ■     ■     ■     ■     ■     ■     ■     ■     ■     ■     ■     ■     ■     ■     ■     ■     ■     ■     ■     ■     ■     ■     ■     ■     ■     ■     ■     ■     ■     ■     ■     ■     ■     ■     ■     ■     ■     ■     ■     ■     ■     ■     ■     ■     ■     ■     ■     ■     ■     ■     ■     ■     ■     ■     ■     ■     ■     ■     ■     ■     ■     ■     ■     ■     ■     ■     ■     ■     ■     ■     ■     ■     ■     ■     ■     ■     ■     ■     ■     ■     ■     ■     ■     ■     ■     ■     ■     ■     ■     ■     ■     ■     ■     ■     ■     ■     ■     ■     ■     ■     ■     ■     ■     ■     ■     ■     ■     ■     ■     ■     ■     ■     ■     ■     ■     ■     ■     ■     ■     ■     ■     ■     ■     ■     ■     ■     ■     ■     ■     ■     ■     ■     ■     ■     ■     ■     ■     ■     ■     ■     ■     ■     ■     ■     ■     ■     ■     ■     ■     ■     ■     ■     ■     ■     ■     ■     ■     ■     ■     ■     ■     ■     ■     ■     ■     ■     ■     ■     ■     ■     ■     ■     ■     ■     ■     ■     ■     ■     ■     ■     ■     ■     ■     ■     ■     ■     ■     ■     ■     ■     ■     ■     ■     ■     ■     ■     ■     ■     ■     ■     ■     ■     ■     ■     ■     ■     ■     ■     ■     ■     ■     ■     ■     ■     ■     ■     ■     ■     ■     ■     ■     ■     ■     ■     ■     ■     ■     ■     ■     ■     ■     ■     ■     ■     ■     ■     ■     ■     ■     ■     ■     ■     ■     ■     ■     ■     ■     ■     ■     ■     ■     ■     ■     ■     ■     ■     ■     ■     ■     ■     ■     ■     ■     ■ | <ul> <li>https://www.google.com.tw/search?dcr=0&amp;source=hp&amp;ei=jyFKUH-KYH98QXed</li> <li></li></ul>                                                                                                    | 0aq48w&q=IWR%26MS&btnK=  ● Q ☆<br>副师(京丞)-內部管理 ① 公文整合資訊系統 ① 重中市政府<br>● →<br>設定 工具<br>現為環境部 資源循環署<br>■ - 行政院環境保護署 ●                                          | <ul> <li>● ● ● ● ● ● ● ● ● ● ● ● ● ● ● ● ● ● ●</li></ul>                                                                                                    |
| 步驟二  | € → C û III I REREI I Yahoolă Google 2                                                                                                    | https://www.google.com.tw/search?dcr=0&source=hp&ei=jyfFXIH-KYH98QXef<br>② 首頁-出納或諸普短 M Gmail G Google ② 重中市汚染源eft条ま ③<br>② IWR&MS<br>全部 地圖 圖片 影片 新聞 更多<br>約有 1,330 項結果 (搜尋時間:0.33 秒)<br>https://waste.epa.gov.tw/prog/IndexTop.asp<br>沒有這個頁面的資訊。<br>瞭解原因<br>行政院環保署環境保護許可管理資訊系統 - 回首頁<br>https://ems03.epa.gov.tw/Anonymous/EMSNewsMore.aspx                                                                                                    | 0aq48w&q=IWR%26MS&btnK=  ● Q ☆<br>副事(原為)-內部普理 ① 公文整合資訊系統 ① 重中市政府<br>● →<br>設定 工具<br>現為環境部<br>資源循環署<br>■ - 行政院環境保護署 ◆                                       | <ul> <li>● ● ● ● ● ● ● ● ● ● ● ● ● ● ● ● ● ● ●</li></ul>                                                                                                    |
| 步驟二  | ← → C △ ▲     ▲     ▲     ■     ■     ■     ■     ■     ■     ■     ■     ■     ■     ■     ■     ■     ■     ■     ■     ■     ■     ■     ■     ■     ■     ■     ■     ■     ■     ■     ■     ■     ■     ■     ■     ■     ■     ■     ■     ■     ■     ■     ■     ■     ■     ■     ■     ■     ■     ■     ■     ■     ■     ■     ■     ■     ■     ■     ■     ■     ■     ■     ■     ■     ■     ■     ■     ■     ■     ■     ■     ■     ■     ■     ■     ■     ■     ■     ■     ■     ■     ■     ■     ■     ■     ■     ■     ■     ■     ■     ■     ■     ■     ■     ■     ■     ■     ■     ■     ■     ■     ■     ■     ■     ■     ■     ■     ■     ■     ■     ■     ■     ■     ■     ■     ■     ■     ■     ■     ■     ■     ■     ■     ■     ■     ■     ■     ■     ■     ■     ■     ■     ■     ■     ■     ■     ■     ■     ■     ■     ■     ■     ■     ■     ■     ■     ■     ■     ■     ■     ■     ■     ■     ■     ■     ■     ■     ■     ■     ■     ■     ■     ■     ■     ■     ■     ■     ■     ■     ■     ■     ■     ■     ■     ■     ■     ■     ■     ■     ■     ■     ■     ■     ■     ■     ■     ■     ■     ■     ■     ■     ■     ■     ■     ■     ■     ■     ■     ■     ■     ■     ■     ■     ■     ■     ■     ■     ■     ■     ■     ■     ■     ■     ■     ■     ■     ■     ■     ■     ■     ■     ■     ■     ■     ■     ■     ■     ■     ■     ■     ■     ■     ■     ■     ■     ■     ■     ■     ■     ■     ■     ■     ■     ■     ■     ■     ■     ■     ■     ■     ■     ■     ■     ■     ■     ■     ■     ■     ■     ■     ■     ■     ■     ■     ■     ■     ■     ■     ■     ■     ■     ■     ■     ■     ■     ■     ■     ■     ■     ■     ■     ■     ■     ■     ■     ■     ■     ■     ■     ■     ■     ■     ■     ■     ■     ■     ■     ■     ■     ■     ■     ■     ■     ■     ■     ■     ■     ■     ■     ■     ■     ■     ■     ■     ■     ■     ■     ■     ■     ■     ■     ■     ■     ■     ■     ■     ■     ■     ■     ■     ■     ■     ■     ■     ■     ■     ■     ■     ■ | <ul> <li>https://www.google.com.tw/search?dcr=0&amp;source=hp&amp;ei=jyfFXIH-KYH98QXef</li> <li></li></ul>                                                                                                    | 0aq48w&q=IWR%26MS&btnK= 	 ● Q ★<br>副师(京丞)-內部普班 □ 公文整合資訊系統 □ 重中市政府<br>● →<br>設定 工具<br>現為環境部<br>資源循環署<br>(二-行政院環境保護署 ●<br>(六)上午9時起至下午9時止暫停服<br>              | <ul> <li>● ● ● ● ● ● ● ● ● ● ● ● ● ● ● ● ● ● ●</li></ul>                                                                                                    |
| 步驟二  | E → C A A A A A A A A A A A A A A A A A A                                                                                                    | <ul> <li>https://www.google.com.tw/search?dcr=0&amp;source=hp&amp;ei=jyfFXIH-KYH98QXef</li> <li> 2 首員 - 出納或諸書短 M Gmail G Google ● 重中市汚染源eft条部 ● I </li> <li> 4部 地圖 圖片 影片 新聞 更多 約有 1,330 項結果 (搜尋時間: 0.33 秒) https://waste.epa.gov.tw/prog/IndexTop.asp 沒有這個頁面的資訊。 瞭解原因 行政院環保署環境保護許可管理資訊系統 - 回首頁 https://ems03.epa.gov.tw/Anonymous/EMSNewsMore.aspx 00001, EMS、W/R&amp;MS、GPS及IDMS系統將於104年6月27日(星期) 務,詳如說明。2015-06-15.00002,本署「廢棄物及再生資源代碼</li></ul>                                       | 0aq48w&q=IWR%26MS&btnK= 	 ● Q ★<br>副#(京丞)-內部普理 □ 公文整合資訊系統 □ ■中市政府<br>● →<br>設定 工具<br>現為環境部<br>資源循環署<br>(- 行政院環境保護署 ●<br>(六)上午9時起至下午9時止暫停服<br>              | <ul> <li>●</li> <li>●</li></ul>                                                                                   |
| 步驟二  | E → C △ ▲ ▲ I REPERT Yahoola Google 2                                                                                                    | <ul> <li>https://www.google.com.tw/search?dcr=0&amp;source=hp&amp;ei=jyfFXIH-KYH98QXel</li> <li> 2 画 世 (○) 画中市汚染源et &amp; ○) 画中市汚染源et &amp; ○) 画 </li> <li> 2 IWR&amp;MS 2 WR&amp;MS 2 如有 1,330 項結果 (搜尋時間: 0.33 秒) https://waste.epa.gov.tw/prog/IndexTop.asp 没有這個頁面的資訊。 瞭解原因 7 印政院環保署環境保護許可管理資訊系統 - 回首頁 https://ems03.epa.gov.tw/Anonymous/EMSNewsMore.aspx 00001, EMS、IWR&amp;MS、GPS及IDMS系統將於104年6月27日(星期 務,詳如說明。2015-06-15.00002,本署「廢棄物及再生資源代碼 為提升環保署系統IWR&amp;MS業者端使用者基本資米</li></ul> | 0aq48w&q=IWR%26MS&btnK= ④ Q ☆<br>副师(京丞)-內部普理 □ 公文整合資訊未統 □ 重中市政府<br>● →<br>設定 工具<br>現為環境部<br>資源循環署<br>頁 - 行政院環境保護署<br>→<br>六)上午9時起至下午9時止暫停服<br>             | <ul> <li>● ● ● ● ● ● ● ● ● ● ● ● ● ● ● ● ● ● ●</li></ul>                                                                                                    |
| 步驟二  | E → C û i i<br>ii  RERERI I Yahoolā<br>Google                                                                                                    | <ul> <li>https://www.google.com.tw/search?dcr=0&amp;source=hp&amp;ei=jyFFXIH-KYH98QXef</li> <li></li></ul>                                                                                                    | 0aq48w&q=IWR%26MS&btnK= ④ Q ★<br>副承(原函)-內部管理 □ 公文整合資訊系統 □ 重中市政府<br>● →<br>設定 工具<br>現為環境部<br>資源循環署<br>(- 行政院環境保護署<br>- (行政院環境保護署<br>- (大)上午9時起至下午9時止暫停服<br> | <ul> <li>●</li> <li>●</li></ul>                                                                                   |

## 廢棄物代碼查詢流程(圖說)

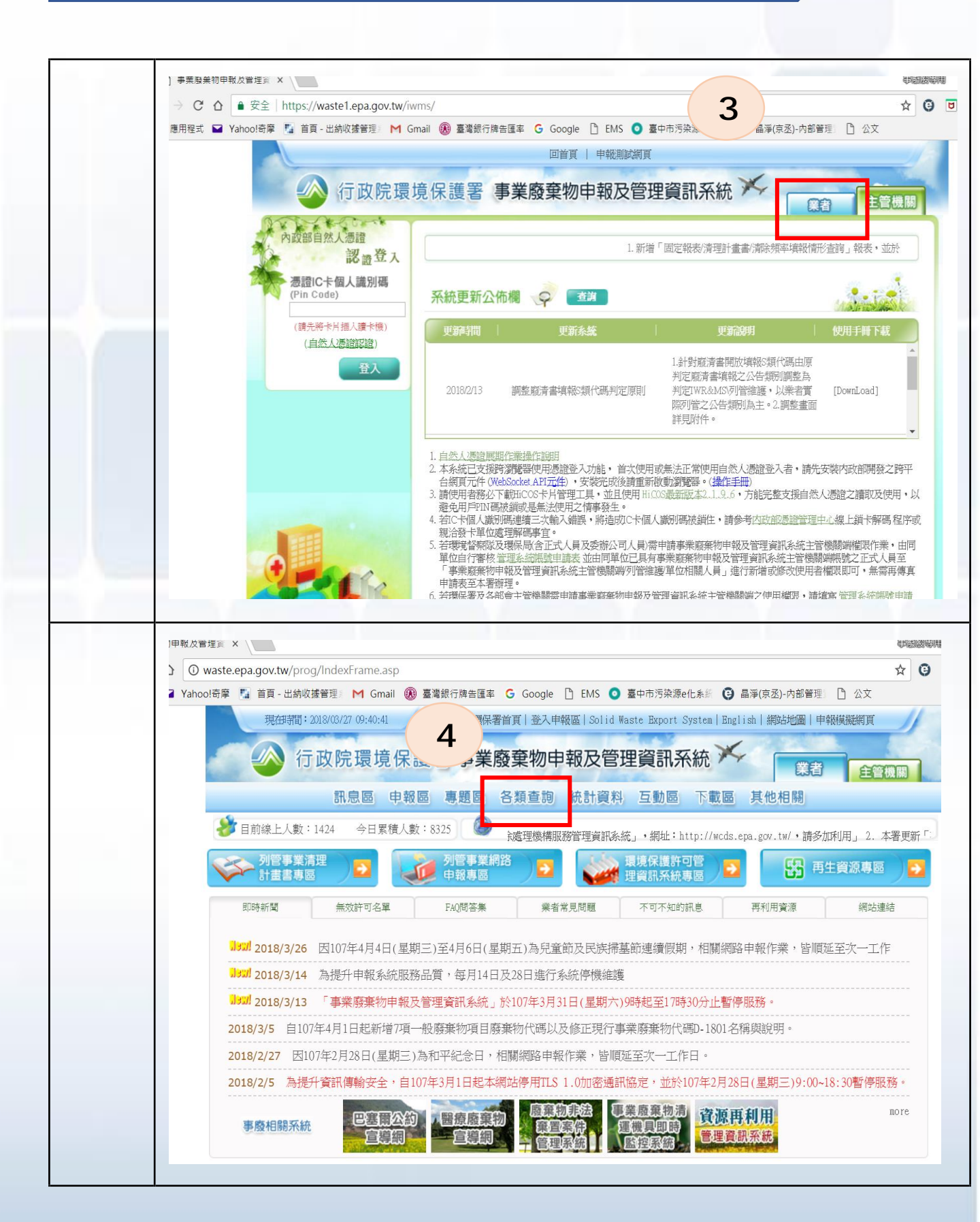

## 廢棄物代碼查詢流程(圖說)

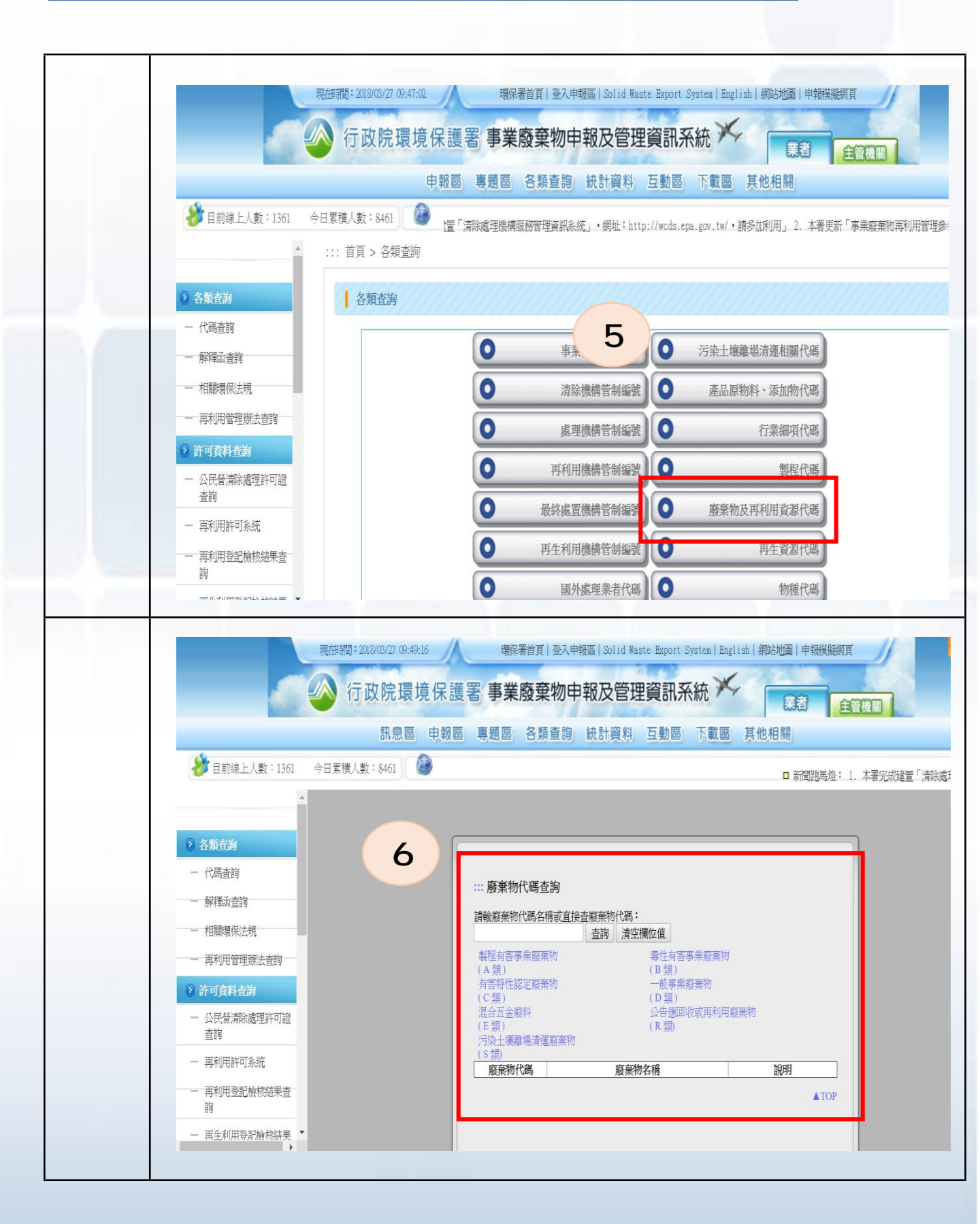